## Содержание

| L Добавить (подключить) новый сервер |  |
|--------------------------------------|--|
|--------------------------------------|--|

## 1 Добавить (подключить) новый сервер

Для подключения нового оборудования нажмите кнопку Плюс.

|   | Администратор > Оборудование |             |                     |  |  |  |
|---|------------------------------|-------------|---------------------|--|--|--|
| l | +                            |             |                     |  |  |  |
|   |                              | борудование | ание                |  |  |  |
|   |                              | ид          | Название            |  |  |  |
|   |                              | Q, Фильтр   | Q Фильтр            |  |  |  |
|   |                              | 1           | DPIUI2 сервер (GUI) |  |  |  |
|   |                              | 2           | QoE Stor            |  |  |  |
|   |                              |             |                     |  |  |  |

Откроется стандартная форма настроек подключения.

| Название *          | Тип оборудовани  | я     |
|---------------------|------------------|-------|
| DPIUI2 сервер (GUI) | DPIUI2 сервер (G | UI) ~ |
| Хост *              | Порт *           |       |
| 127.0.0.1           | 22               |       |
| Логин *             | Пароль *         |       |
| dpiui2su            | •••••            |       |
| Sudo пользователь   |                  |       |
|                     |                  |       |

В данной форме укажите:

- 1. Название удобное название вашего сервера
- 2. **Тип оборудования** выберите из списка доступных оборудование.тип оборудования.png
- 3. Хост укажите IP адрес или имя хоста. Хост должен быть доступен с сервера GUI.
- 4. Порт порт для подключения по SSH
- 5. Логин логин пользователя с правами sudo или root
- 6. Пароль пароль пользователя
- 7. Флаг Sudo указывает на то, что при подключении происходит переход в режим sudo. В подавляющем большинстве этот флаг должен быть установлен. Если указан root в качестве логина, Sudo флаг устанавливать не требуется.

Нажмите кнопку Сохранить.